# Configurazione della protezione della velocità SYN Denial of Service (DoS) sugli switch serie Sx500 impilabili

## Obiettivo

Un attacco Denial of Service (DoS) è un tentativo da parte di un utente non autorizzato di impedire l'utilizzo delle risorse o dei servizi nella rete. Gli attacchi DoS possono comportare una perdita significativa di tempo e denaro. La prevenzione degli attacchi DoS è configurata per aumentare la sicurezza nella rete e impedire ai pacchetti con un determinato intervallo di indirizzi IP di entrare nella rete.

A causa dell'inondazione della rete TCP SYN, i server interrompono la risposta alle richieste di apertura di una nuova connessione con i client a causa dell'overload da parte dell'autore dell'attacco. La pagina *SYN Rate Protection* limita il numero di pacchetti SYN ricevuti dallo switch sulla porta in entrata. In questo modo è possibile arrestare l'attacco SYN flooding sui server collegati allo switch.

**Nota:** La protezione della velocità SYN è disponibile solo se il dispositivo è in modalità layer 2.

Questo articolo spiega come configurare la protezione della velocità SYN sugli switch serie Sx500 Stackable.

### Dispositivi interessati

·Switch Stack Serie Sx500

### Versione del software

·v1.2.7.76

#### Protezione frequenza SYN

Passaggio 1. Accedere all'utility di configurazione Web e scegliere **Security > Denial of Service Prevention > SYN Rate Protection** (Sicurezza > Prevenzione degli attacchi Denial of Service > Protezione frequenza SYN). Viene visualizzata la pagina *SYN Rate Protection*:

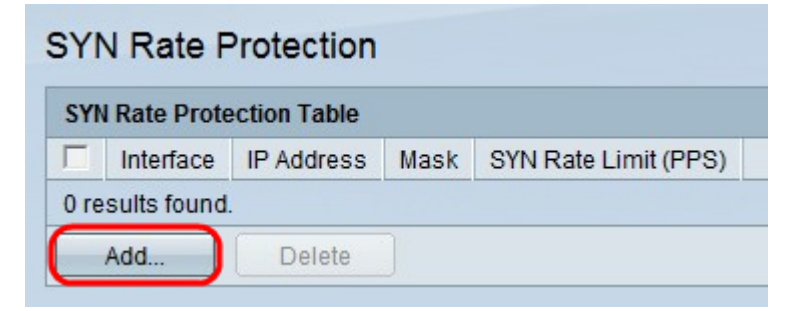

Passaggio 2. Fare clic su **Add** per aggiungere un nuovo limite di velocità SYN. Viene visualizzata la finestra *Add SYN Rate Protection*.

| Interface:      | Onit/Slot 1/2                                                       | E1 🔻 C LAG 1 🚽 |
|-----------------|---------------------------------------------------------------------|----------------|
| 🜣 IP Address:   | <ul> <li>User Defined 192.168.0.1</li> <li>All addresses</li> </ul> | 1              |
| 🌣 Network Mask: | Mask                                                                |                |
|                 | C Prefix length                                                     | (Range: 0 - 32 |
| SYN Rate Limit  | t. PPS (Range: 199 - 1000)                                          |                |
| Annly           | Close                                                               |                |

Passaggio 3. Fare clic sul pulsante di opzione corrispondente al tipo di interfaccia desiderato nel campo Interfaccia.

·Unità/Slot: dagli elenchi a discesa Unità/Slot scegliere l'Unità/Slot appropriato. L'unità identifica se lo switch è attivo o è un membro dello stack. Lo slot identifica lo switch collegato a quale slot (lo slot 1 è SF500 e lo slot 2 è SG500). Se non conosci i termini usati, controlla <u>Cisco Business: glossario dei nuovi termini.</u>

- Porta: dall'elenco a discesa Porta, scegliere la porta appropriata da configurare.

·LAG: scegliere il LAG su cui viene pubblicizzato l'STP dall'elenco a discesa LAG. Un LAG (Link Aggregate Group) viene utilizzato per collegare più porte. I LAG moltiplicano la larghezza di banda, aumentano la flessibilità delle porte e forniscono la ridondanza dei collegamenti tra due dispositivi per ottimizzare l'utilizzo delle porte.

| Interface:      | © Unit/Slot 1/2 ▼ Port FE1 ▼ C LAG                      |
|-----------------|---------------------------------------------------------|
| 🜣 IP Address:   | <ul> <li>User Defined</li> <li>All addresses</li> </ul> |
| 🌣 Network Mask: | Mask     Range: 0 - 32                                  |
| SYN Rate Limit: | PPS (Range: 199 - 1000) Close                           |

Passaggio 4. Fare clic sul pulsante di opzione corrispondente all'indirizzo IP desiderato nel campo Indirizzo IP.

·Definito dall'utente: il limite di velocità SYN è definito per un indirizzo IP definito dall'utente.

•Tutti gli indirizzi: il limite di velocità SYN è definito per tutti gli indirizzi IP.

| Interface:     | ● Unit/Slot 1/2 ▼ Port FE1 ▼ C LAG                                  | -                       |  |
|----------------|---------------------------------------------------------------------|-------------------------|--|
| 🔅 IP Address:  | <ul> <li>User Defined 192.168.0.1</li> <li>All addresses</li> </ul> |                         |  |
| South Mask:    | Mask 255.255.255.0     Prefix length (Range:                        | 0 - 32)                 |  |
| SYN Rate Limit | PPS (Range: 199 - 1000)                                             | PPS (Range: 199 - 1000) |  |
| Apply          | Close                                                               |                         |  |

Passaggio 5. Fare clic sul pulsante di opzione corrispondente alla network mask desiderata nel campo Network Mask.

·Maschera — immettere la maschera di rete in formato indirizzo IP. Definisce la subnet mask dell'indirizzo IP.

·Lunghezza prefisso — immettere la lunghezza del prefisso (numero intero compreso tra 0 e 32). La subnet mask viene definita in base alla lunghezza del prefisso dell'indirizzo IP.

| Interface:      |                                                                       | ▼ C LAG 1 ▼      |
|-----------------|-----------------------------------------------------------------------|------------------|
| 🜣 IP Address:   | <ul> <li>User Defined 192.168.0.1</li> <li>C All addresses</li> </ul> |                  |
| 🌣 Network Mask: | Mask 255.255.255.0     Prefix length                                  | (Range: 0 - 32)  |
| SYN Rate Limit  | (199 PPS (Rar<br>Close                                                | nge: 199 - 1000) |

Passaggio 6. Inserire un valore per il limite di tasso SYN nel campo Limite tasso SYN. Questo valore è il valore massimo dei pacchetti SYN che l'interfaccia può ricevere al secondo dove PPS è il valore dei pacchetti al secondo.

Passaggio 7. Fare clic su Applica.